# El envío de destino a través de Bluetooth

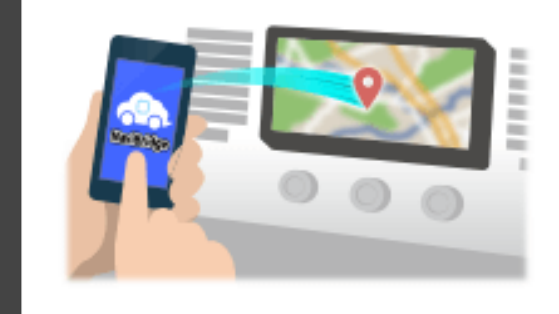

Para enviar el punto seleccionado por Navicon al sistema de navegación para automóviles a través de Bluetooth, es necesario establecer la vinculación entre el smartphone y el sistema de navegación para automóviles.

Emparejamiento determina la combinación de los dispositivos conectados (par).

A continuación le presentamos los procedimientos específicos. \*Los detalles de la pantalla y el diseño pueden diferir del producto real.

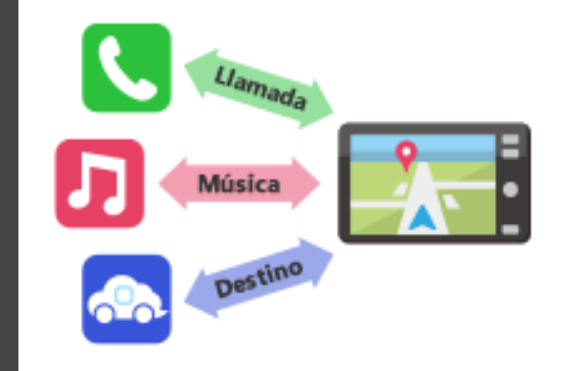

Hay un tipo de conexión Bluetooth llamado un "perfil", que requiere establecer un vínculo para cada propósito.

los típicos son para los teléfonos (HFP) y para la reproducción de música (A2DP), pero para NaviBridge enviar a un destino, es necesario emparejar para la comunicación de datos (SPP)

Algunos sistemas de navegación para automóviles realizan múltiples emparejamiento al mismo tiempo.

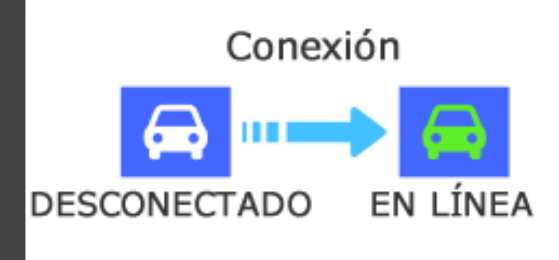

Una vez que se completa la vinculación, la conexión se realiza automáticamente la próxima vez.

Cuando NaviBridge está conectado al sistema de navegación para automóviles, el indicador en la parte inferior derecha de la pantalla del mapa cambia a verde "en línea".

\*En algunos casos raros, el emparejamiento de pérdida de la información en función de la situación de uso. En este caso, elimine la entrada de ambos, su teléfono inteligente y el coche de navegación y trate de emparejar de nuevo.

## de navegación para automóviles

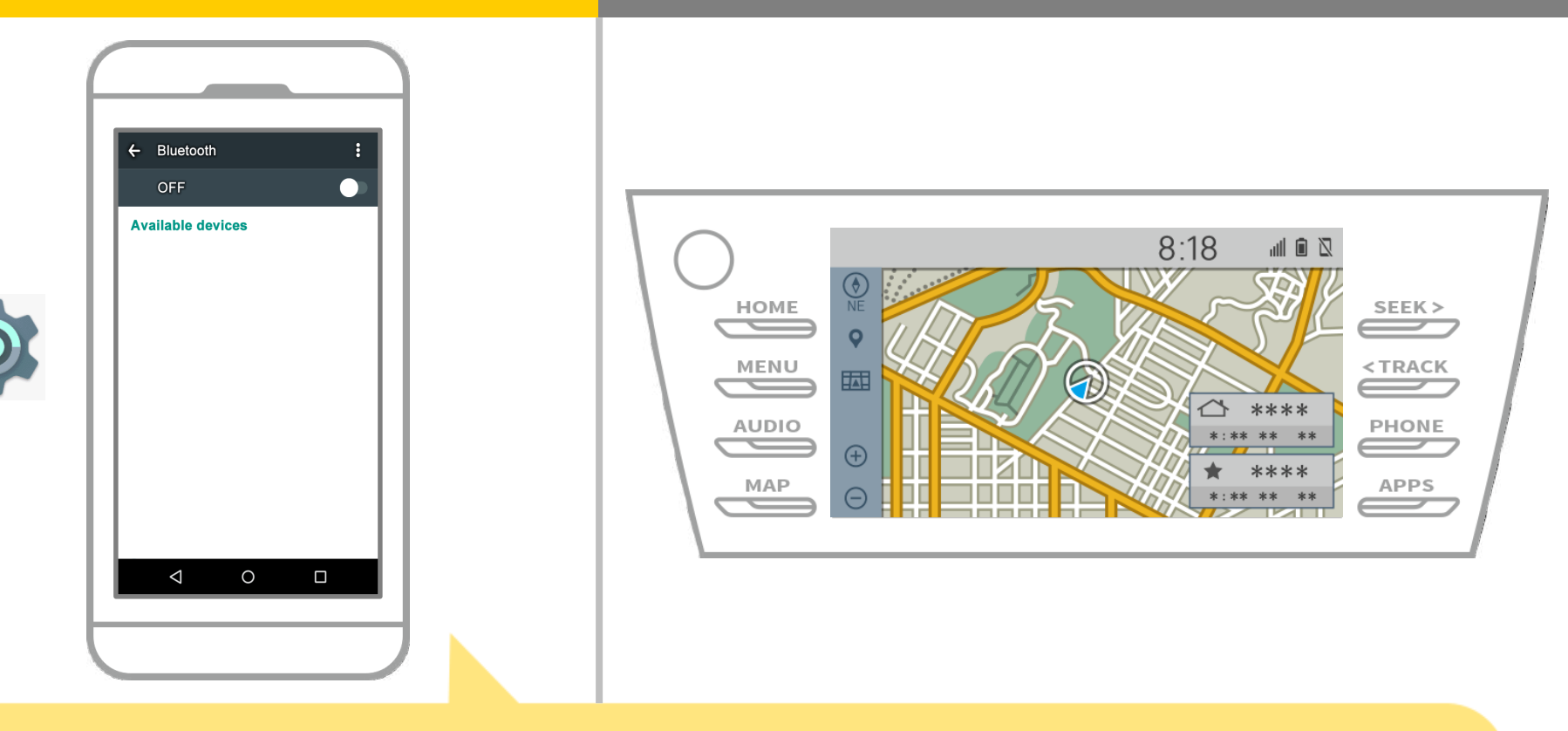

En la pantalla de inicio de Android, toque "Ajustes"  $\rightarrow$  "Bluetooth" para visualizar la pantalla de la configuración de Bluetooth.

# de navegación para automóviles

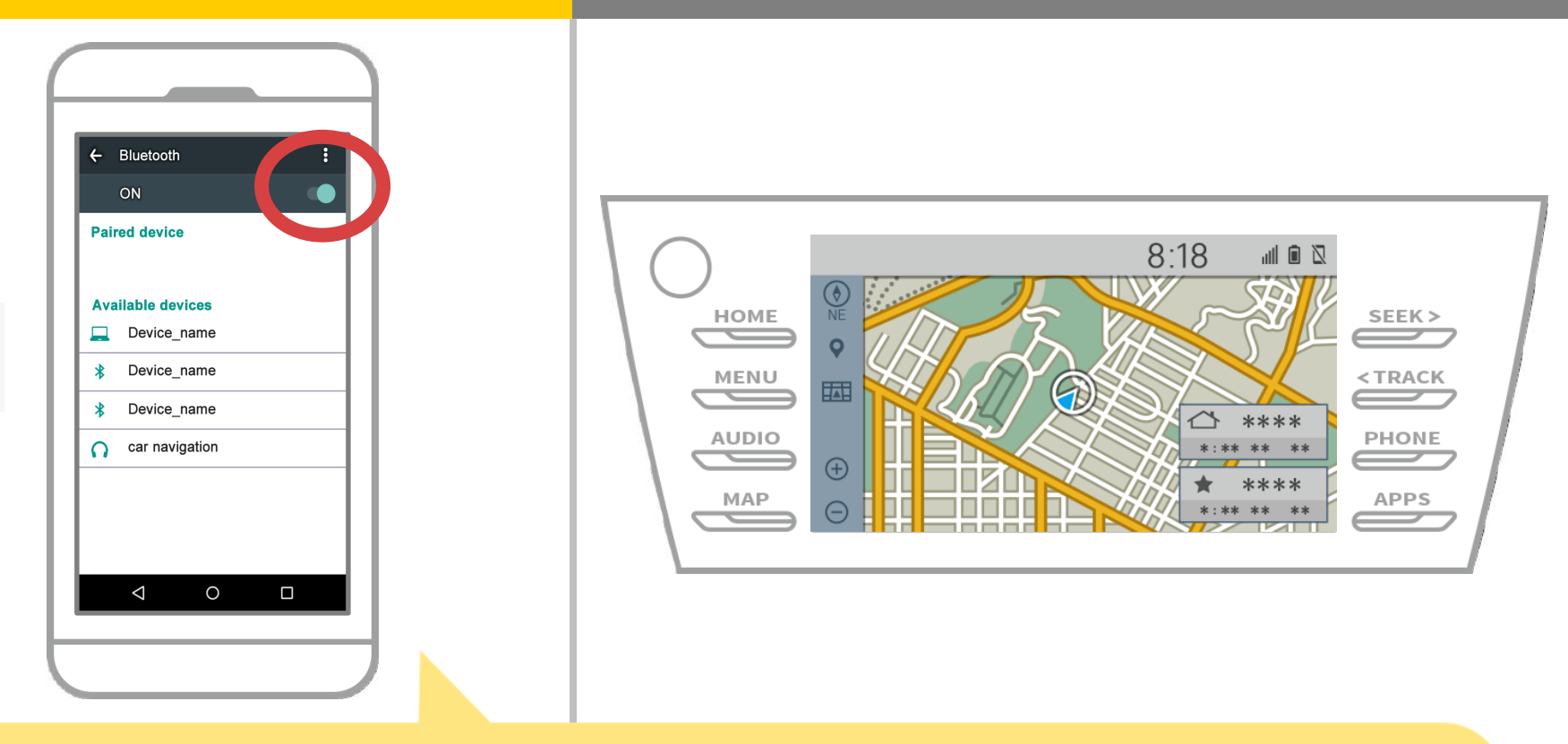

Si Bluetooth está apagado, encenderlo.

Si no aparece el nombre de navegación para automóviles, seleccione "Actualizar" en el menú en la parte superior derecha de la pantalla.

## de navegación para automóviles

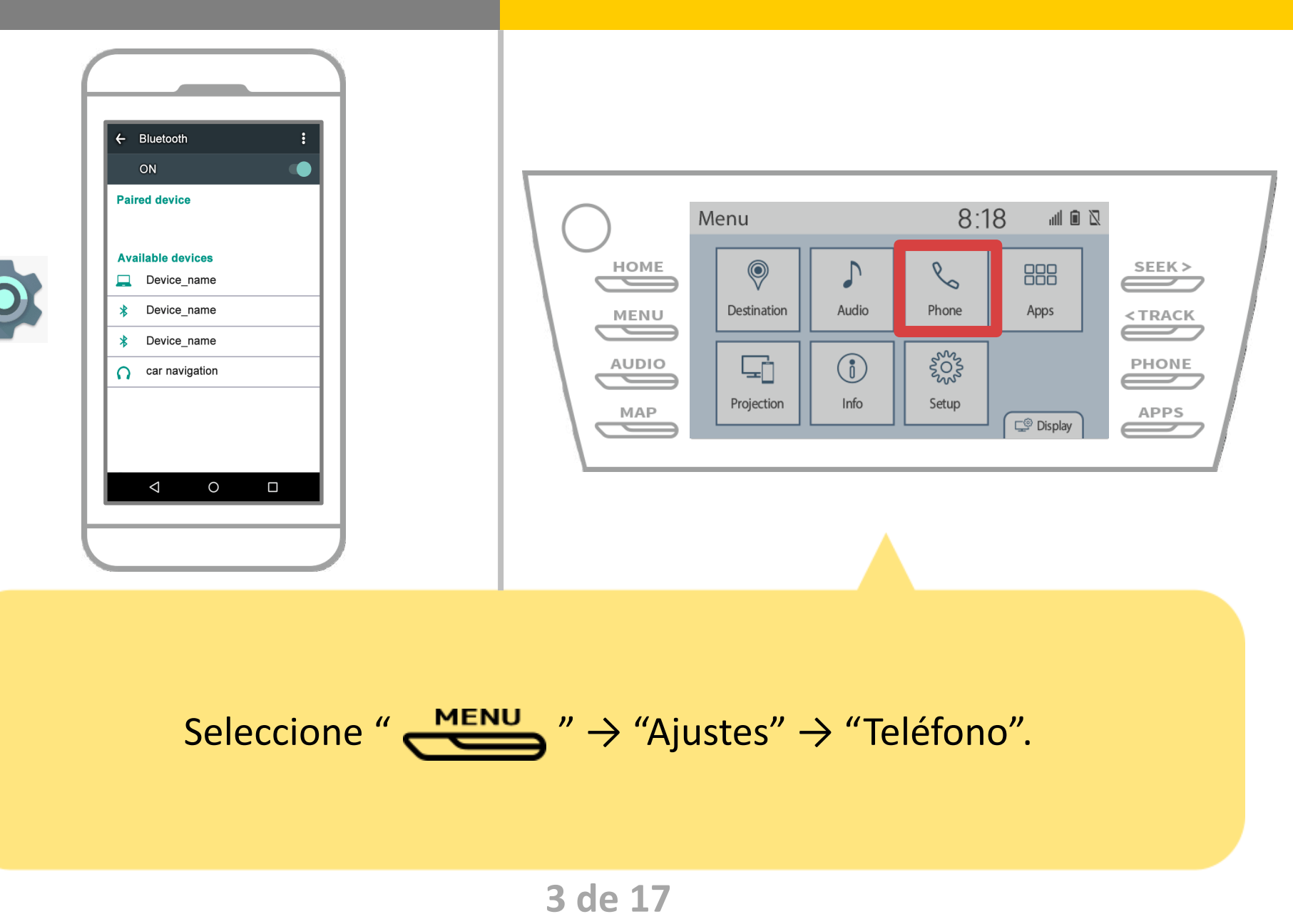

## de navegación para automóviles

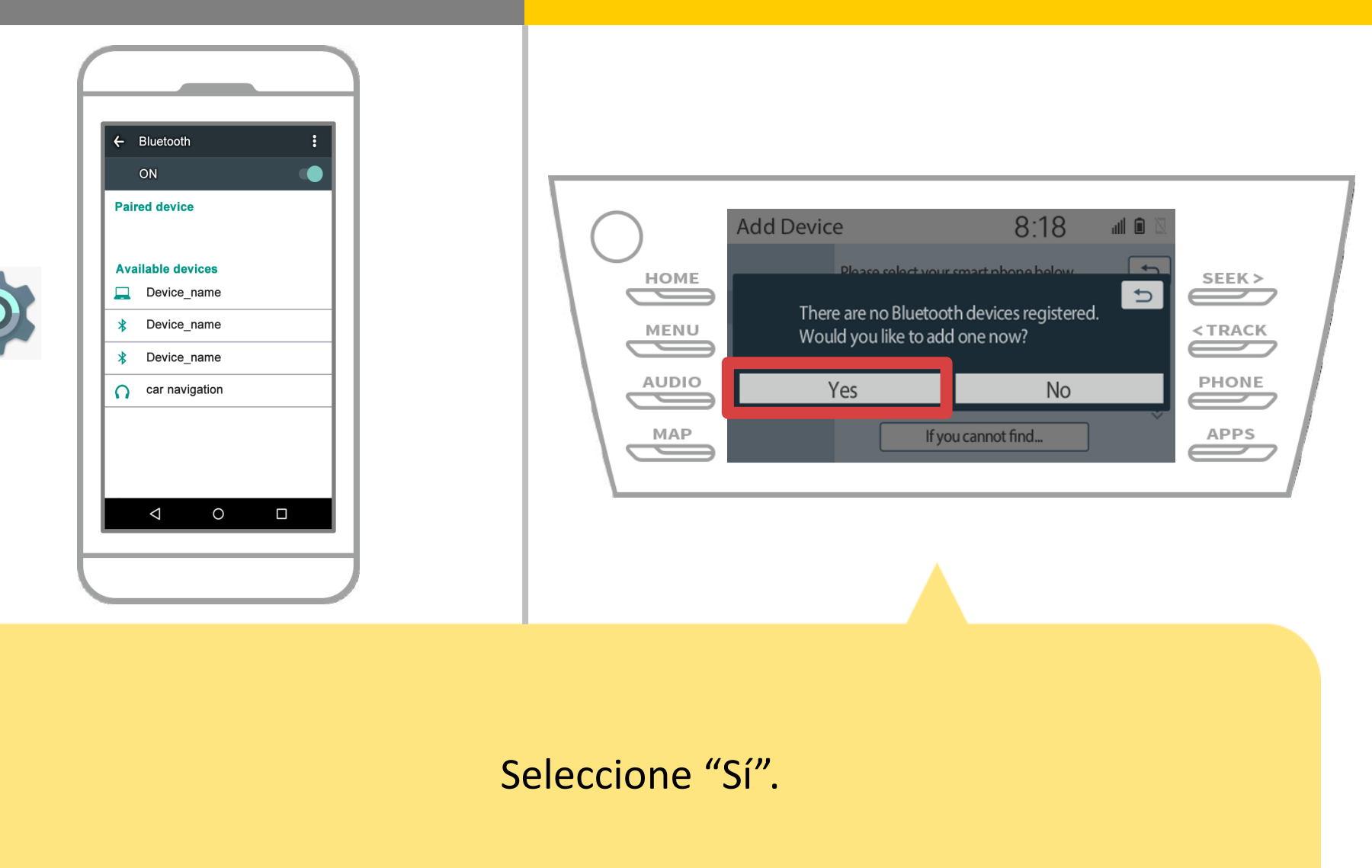

# de navegación para automóviles

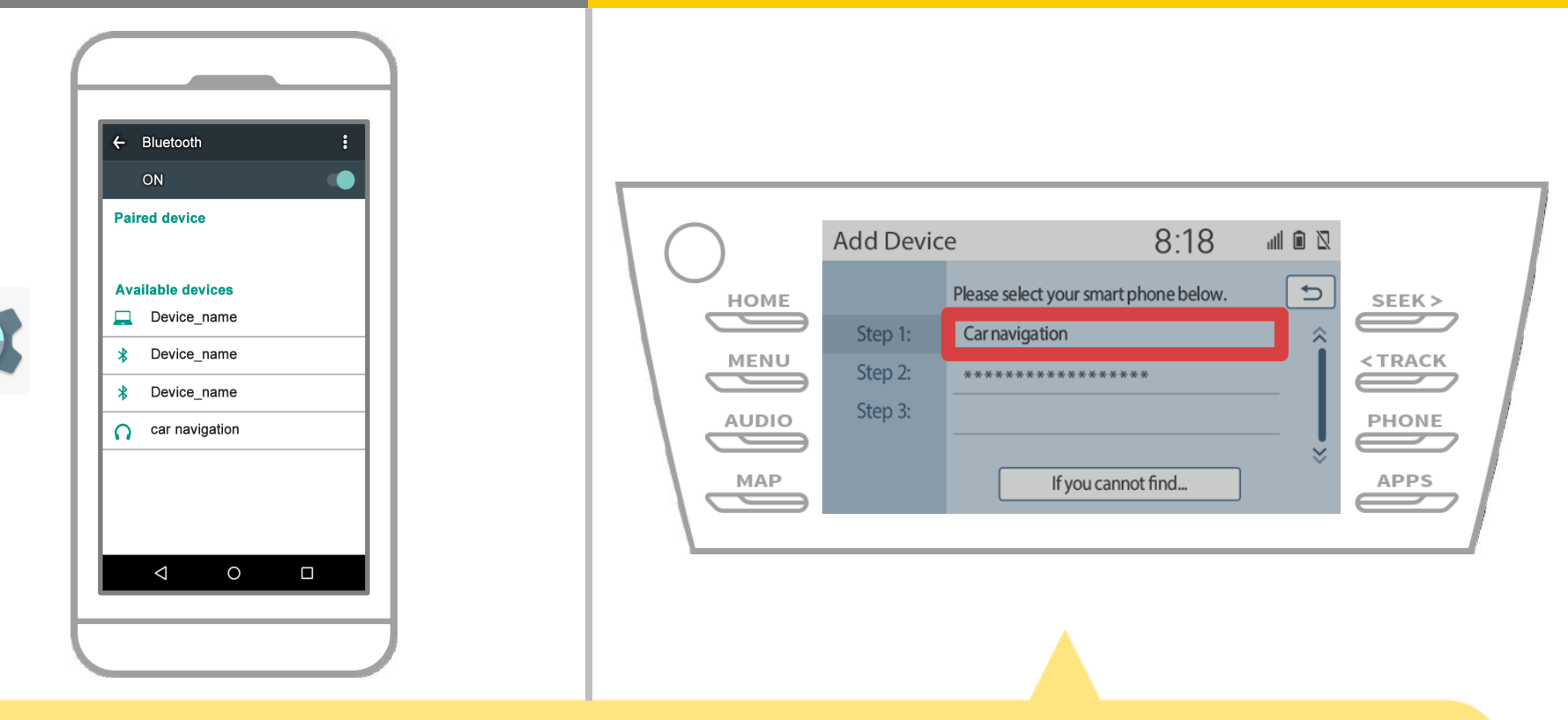

Seleccione el dispositivo Bluetooth deseado.

\* F el teléfono Bluetooth deseado no está en la lista, seleccione "Si no puede encontrar ..." y seguir la guía en la pantalla para registrar desde el dispositivo.

# de navegación para automóviles

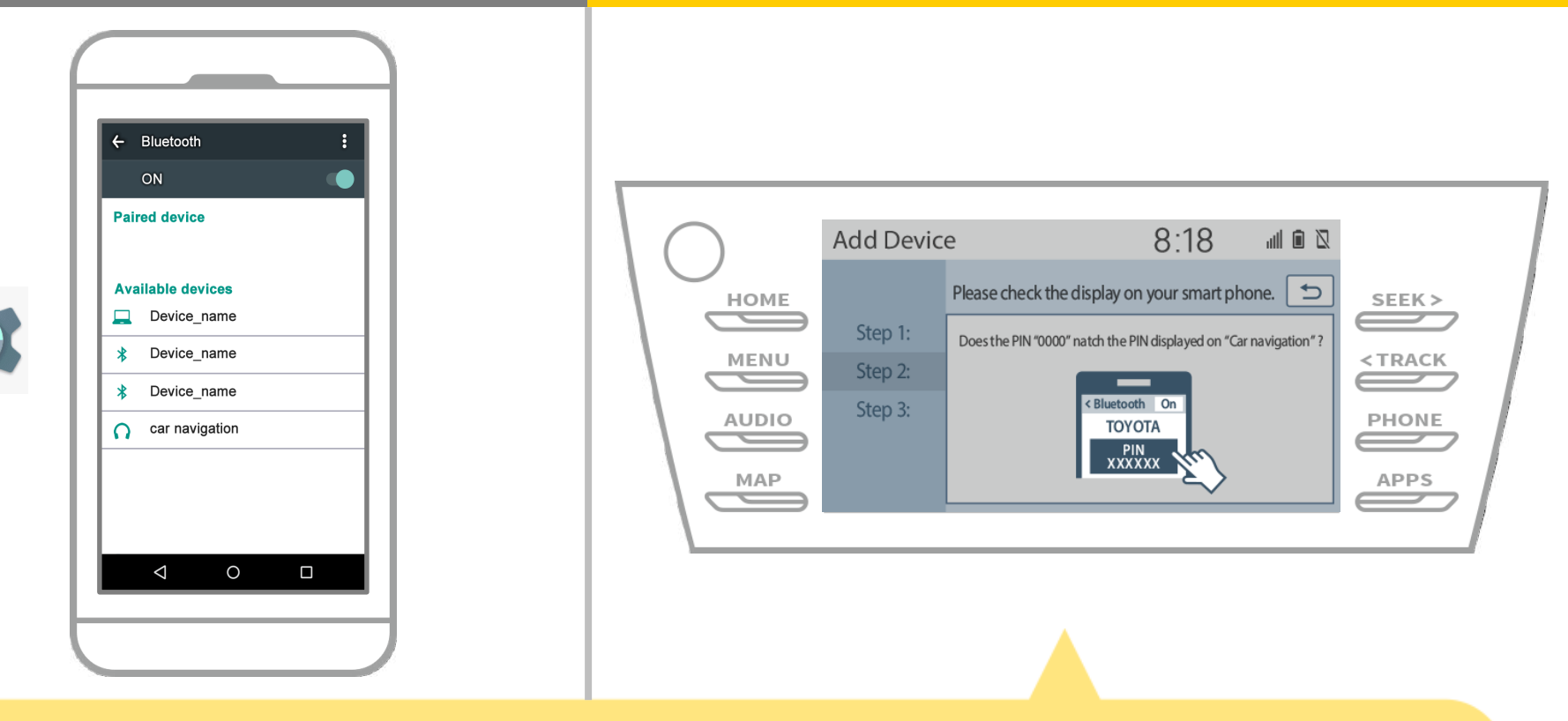

Cuando aparezca esta pantalla, se registra para Bluetooth desde su teléfono inteligente.

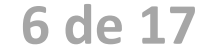

# de navegación para automóviles

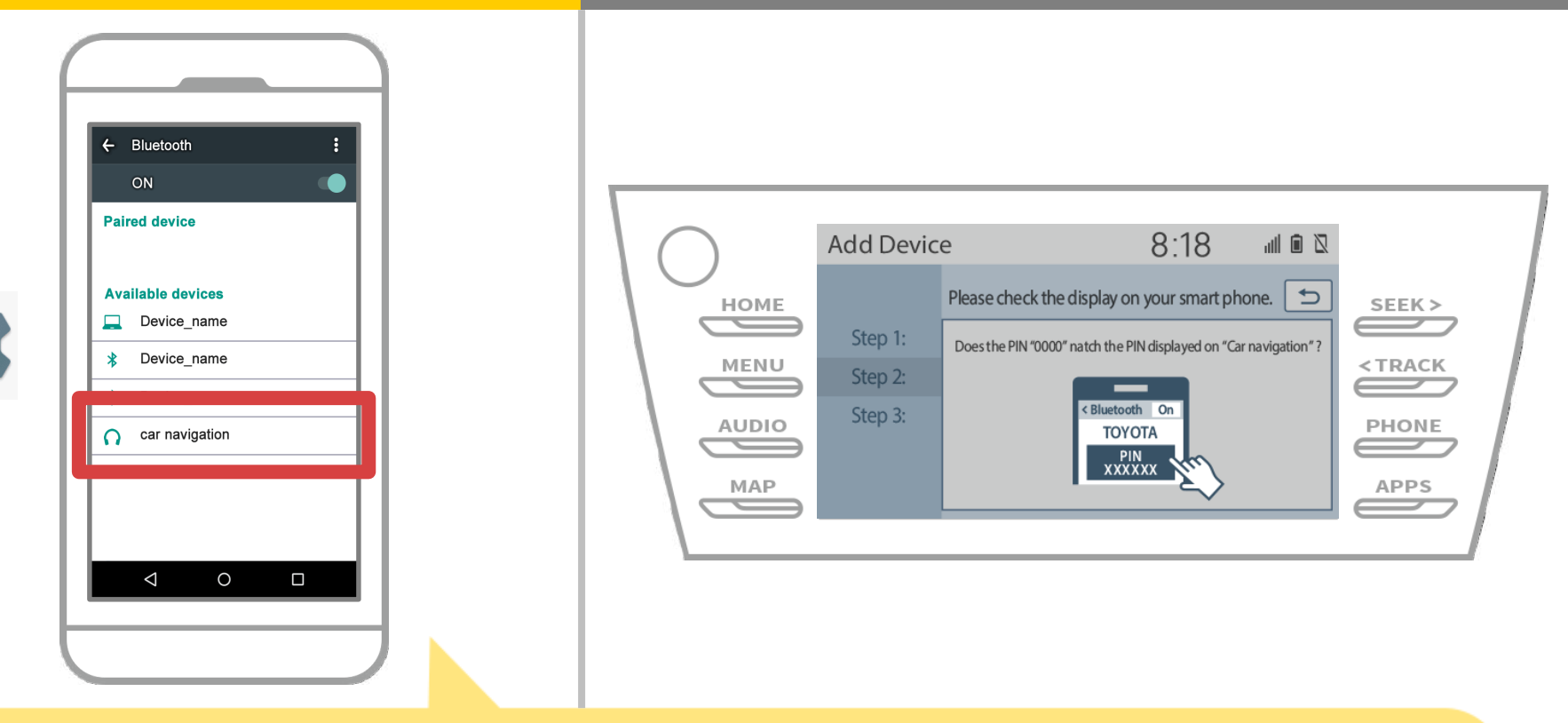

Seleccione el nombre del dispositivo

(navegación del coche en este caso).

\* Los nombres de dispositivos difiere dependiendo del sistema de navegación para automóviles, así que por favor compruebe el manual de instrucciones.

# de navegación para automóviles

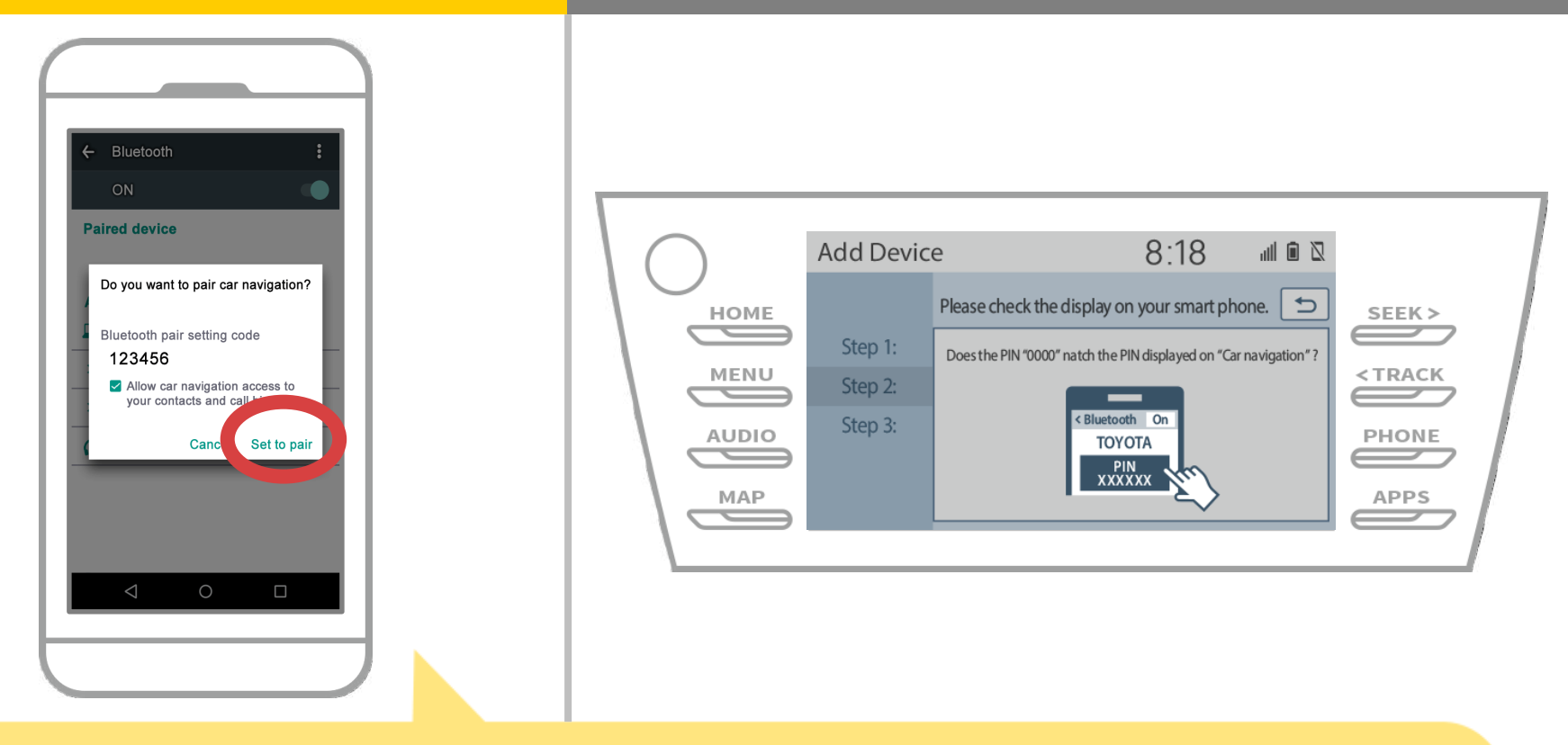

Un Bluetooth se mostrará solicitud de vinculación, así que haga clic en "Par".

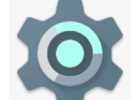

# de navegación para automóviles

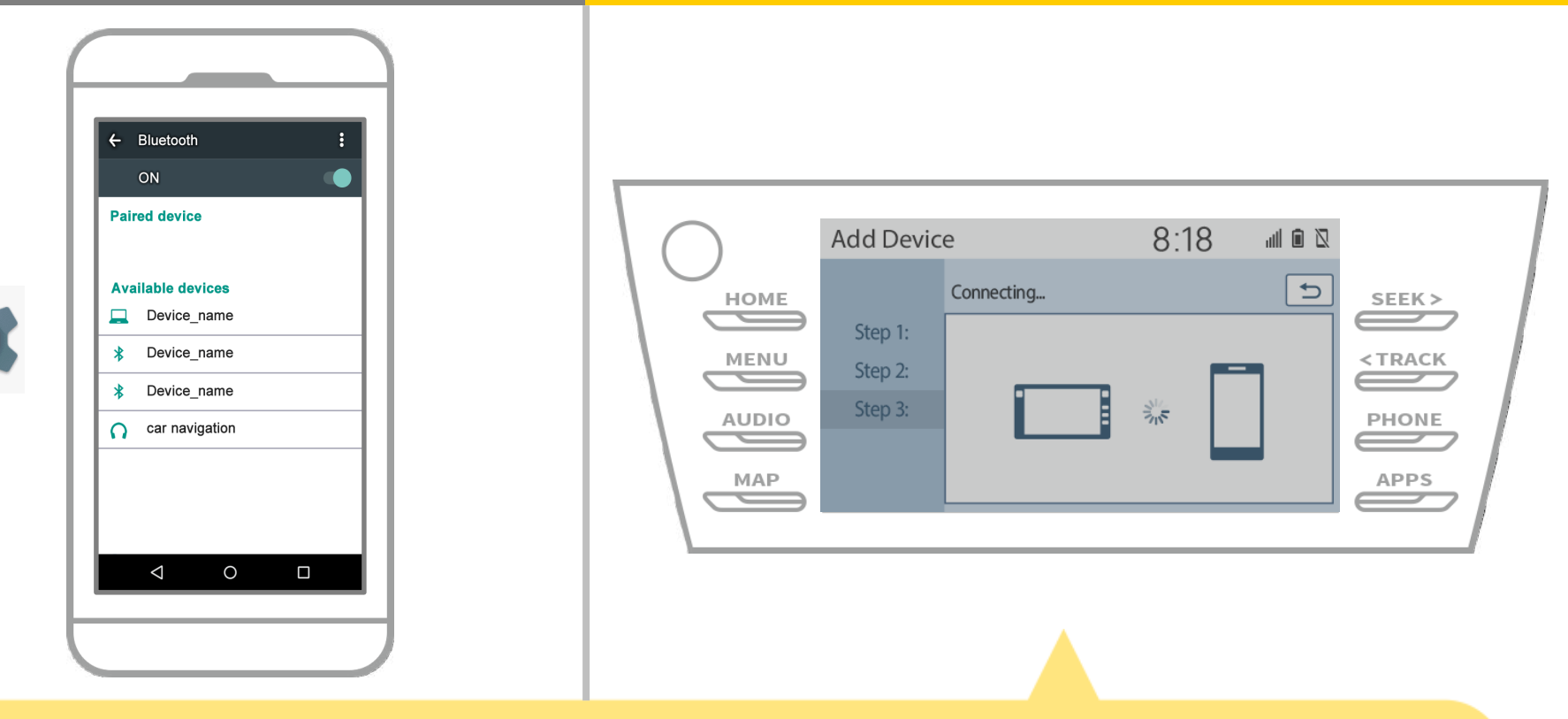

Compruebe que aparece la siguiente pantalla, que indica el emparejamiento se ha realizado correctamente (Un enlace Bluetooth se ha establecido pero el registro aún no está completo).

# de navegación para automóviles

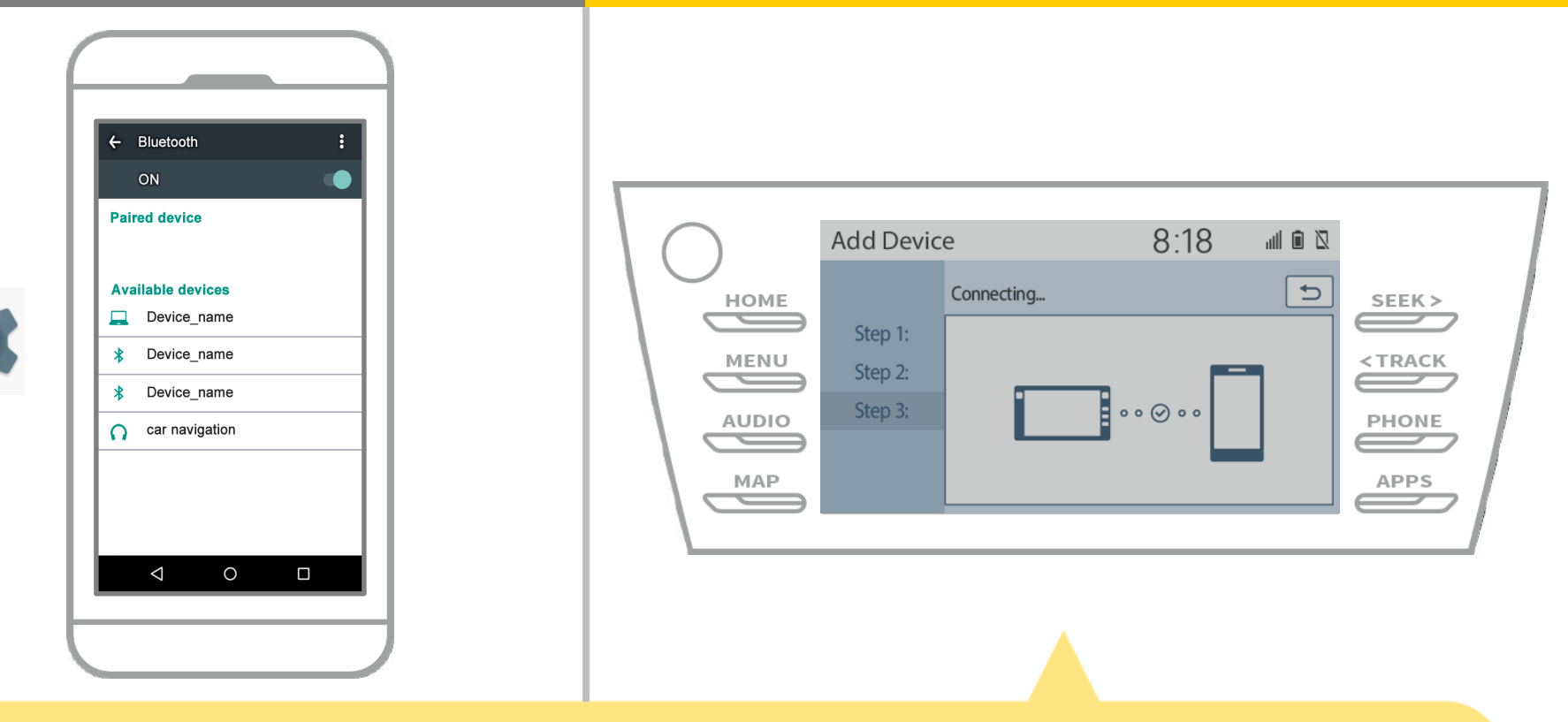

Compruebe que "Conectado" en la pantalla y el registro se ha completado.

\* Si aparece un mensaje de error, siga la guía en la pantalla para volver a intentarlo.

# de navegación para automóviles

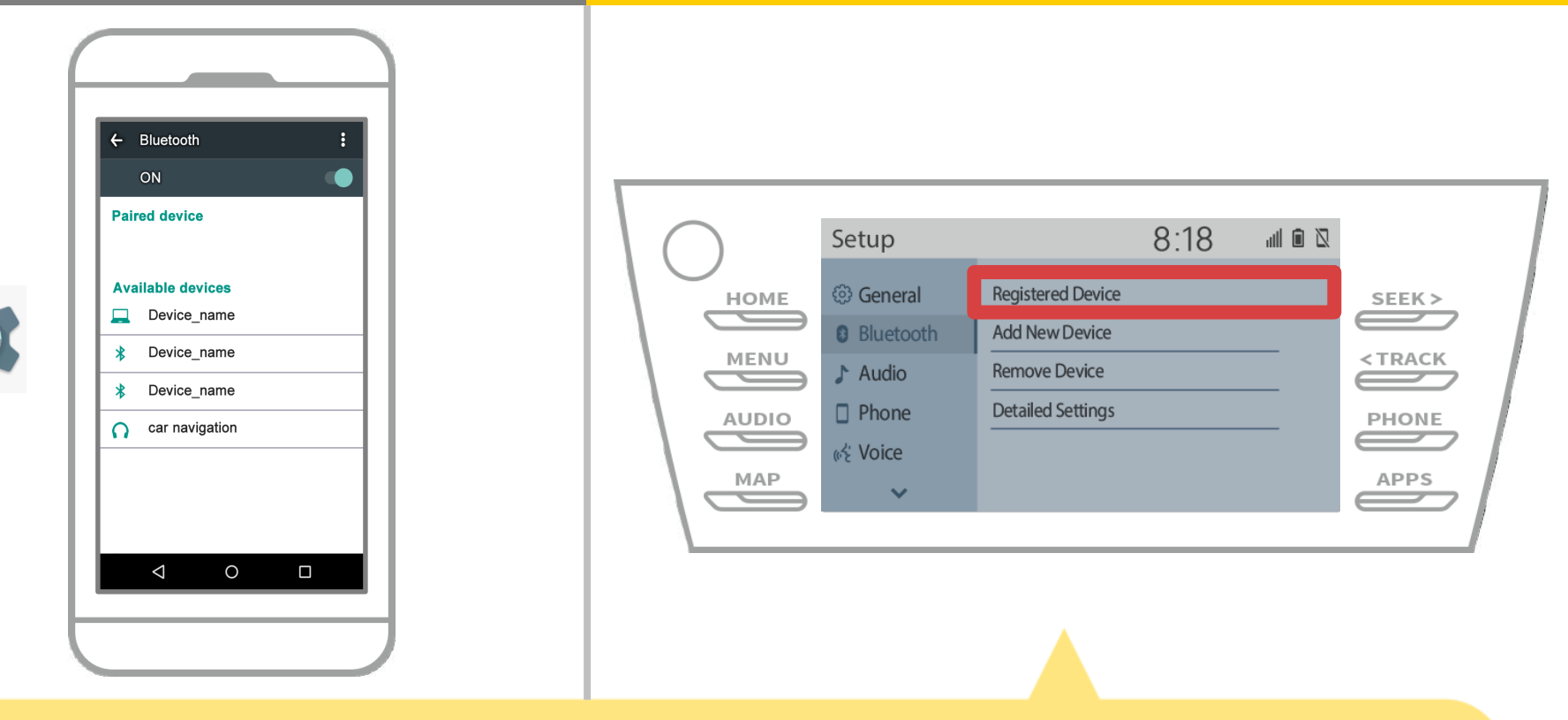

registrado" en la pantalla de navegación para automóviles.

# de navegación para automóviles

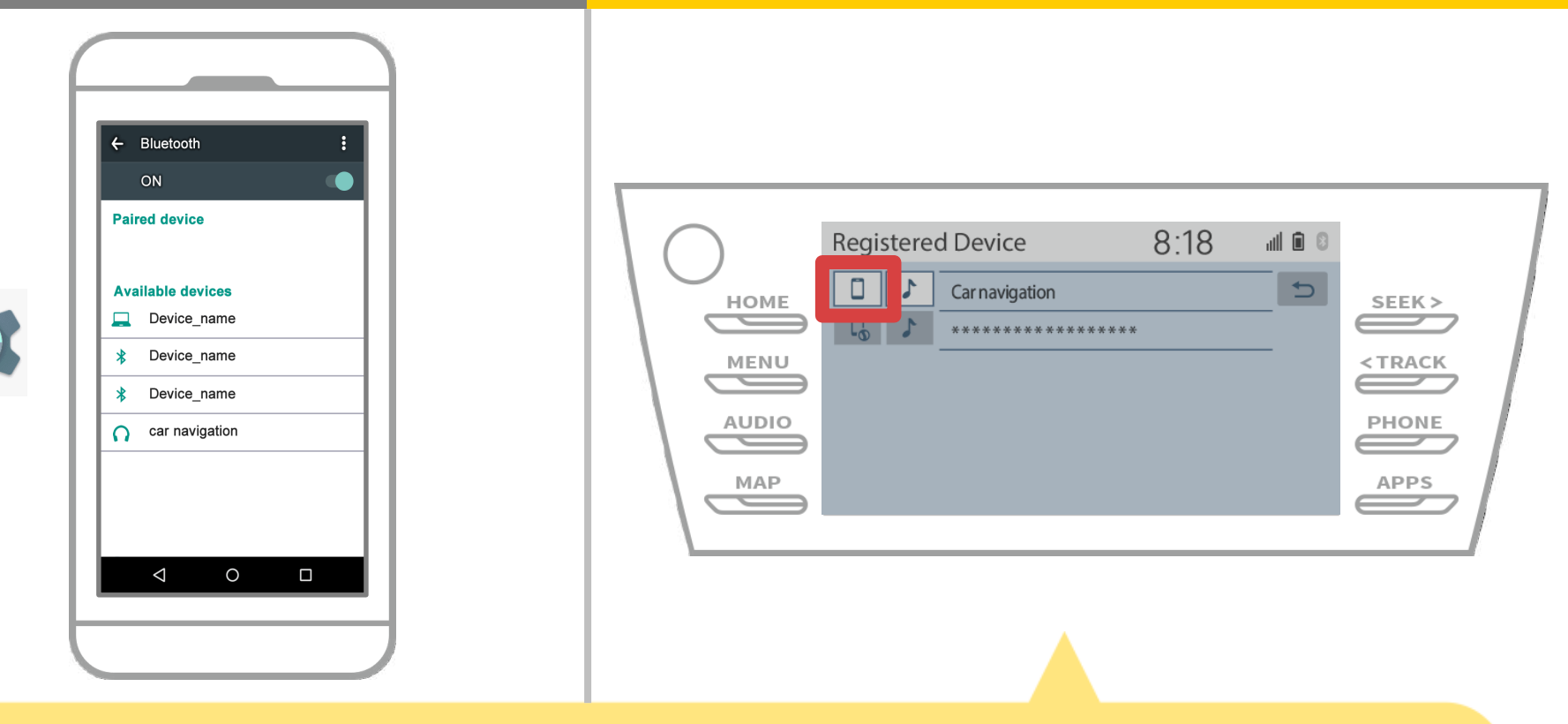

Toca el icono de perfil del dispositivo conectado.

Cuando se selecciona el icono de perfil, la conexión a la función está activada, por lo que lo puso a " [] Teléfono / Toyota Entune App suite Conectar".

# de navegación para automóviles

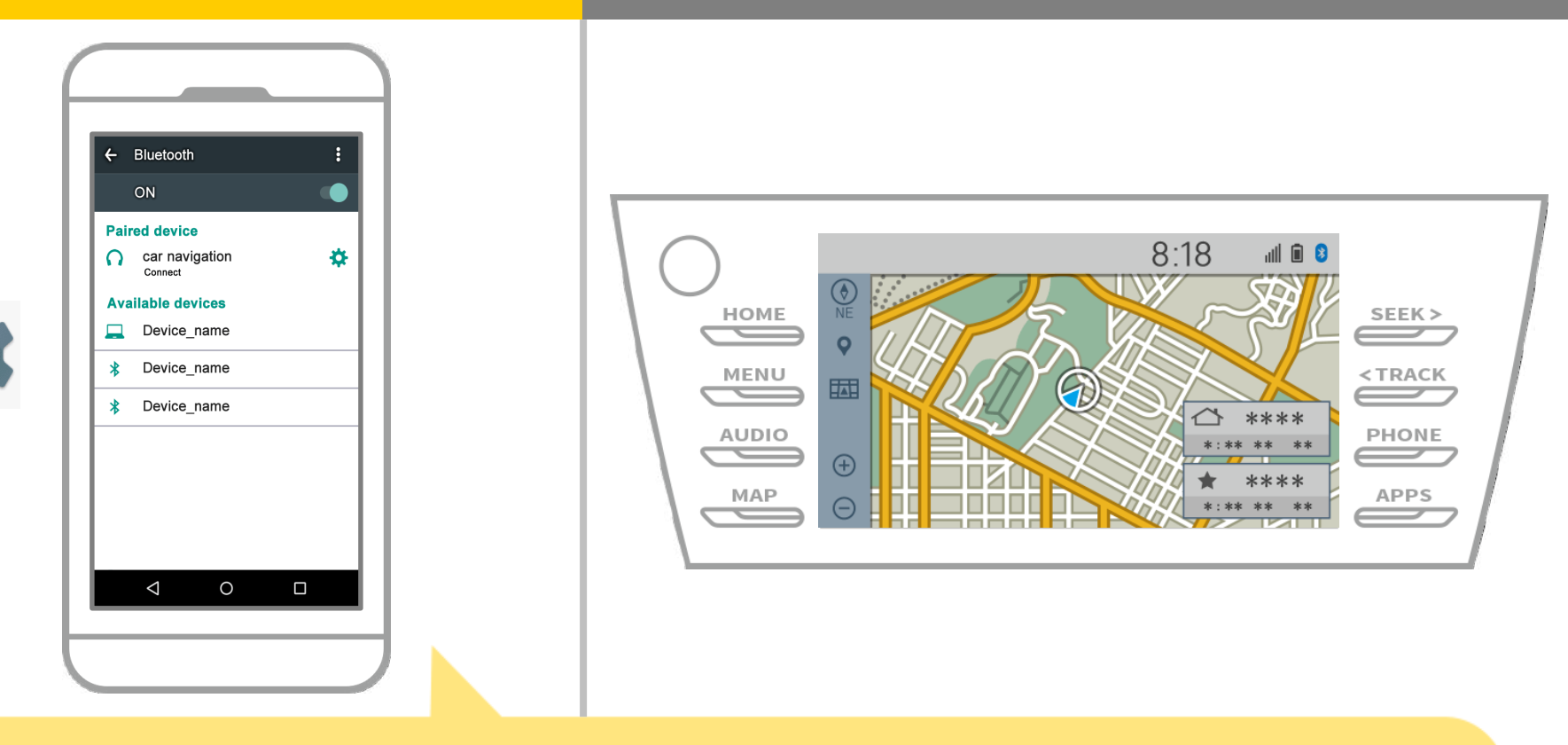

Esto completa la pareja formada por el sistema de navegación de teléfonos inteligentes y el coche.

Después de eso, seleccione la navegación para automóviles en NaviBridge.

## de navegación para automóviles

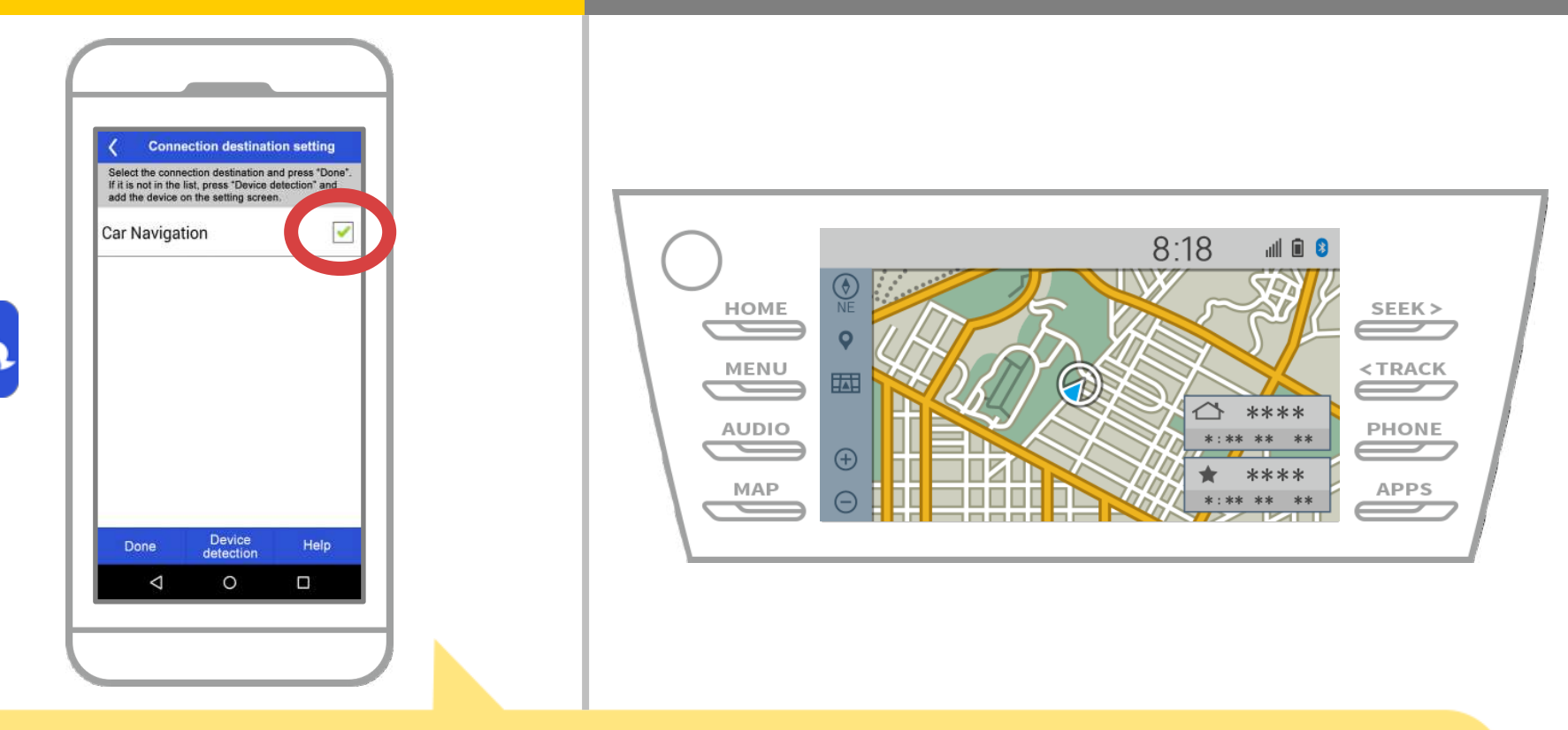

Inicio NaviBridge. Se mostrará el sistema de navegación para automóviles se ha emparejado. Seleccionarlo y pulsar "Done". Si esta pantalla no aparece automáticamente cuando se inicia NaviBridge, siga los siguientes pasos.

## de navegación para automóviles

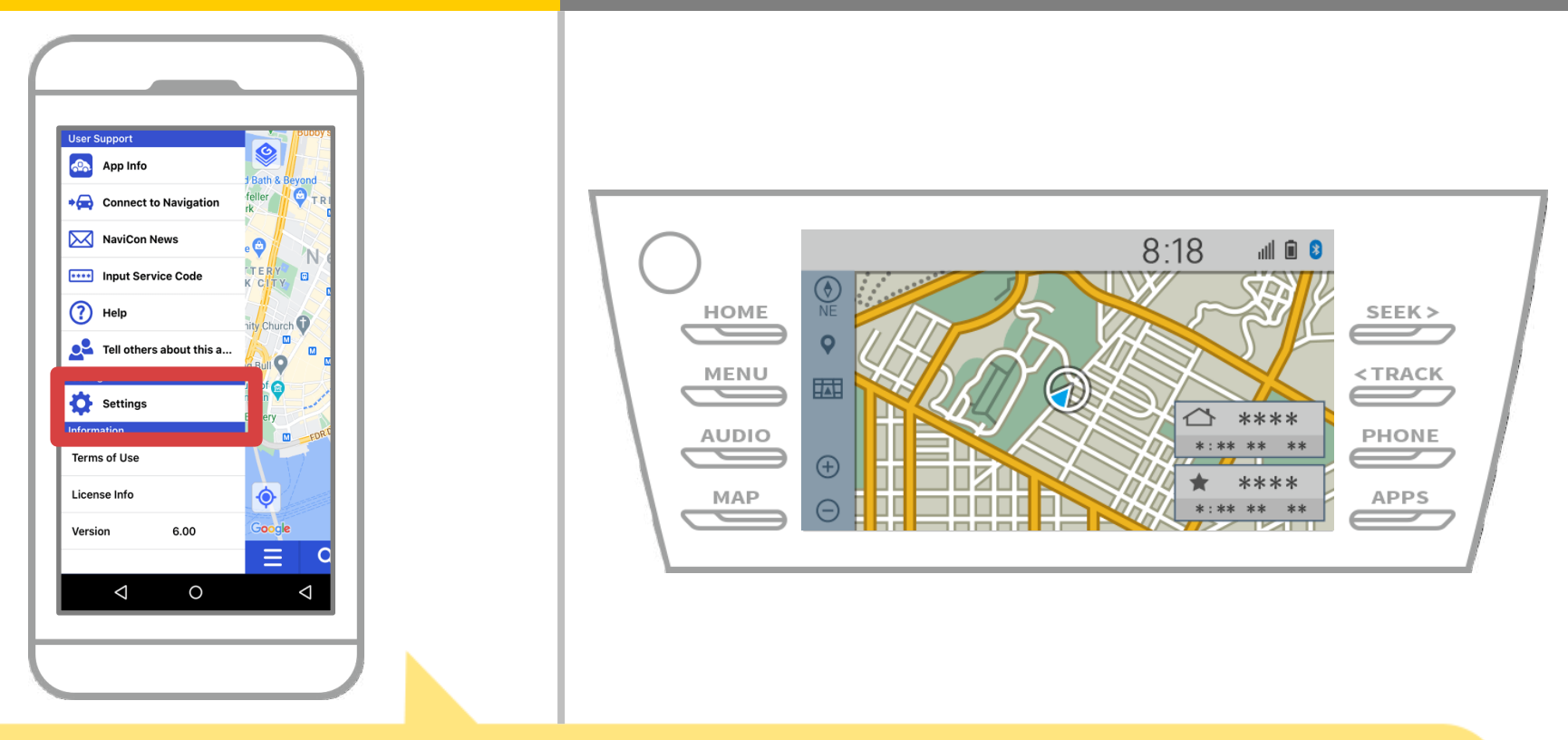

Inicio NaviBridge y seleccione "Configuración" del menú en la parte superior izquierda.

# de navegación para automóviles

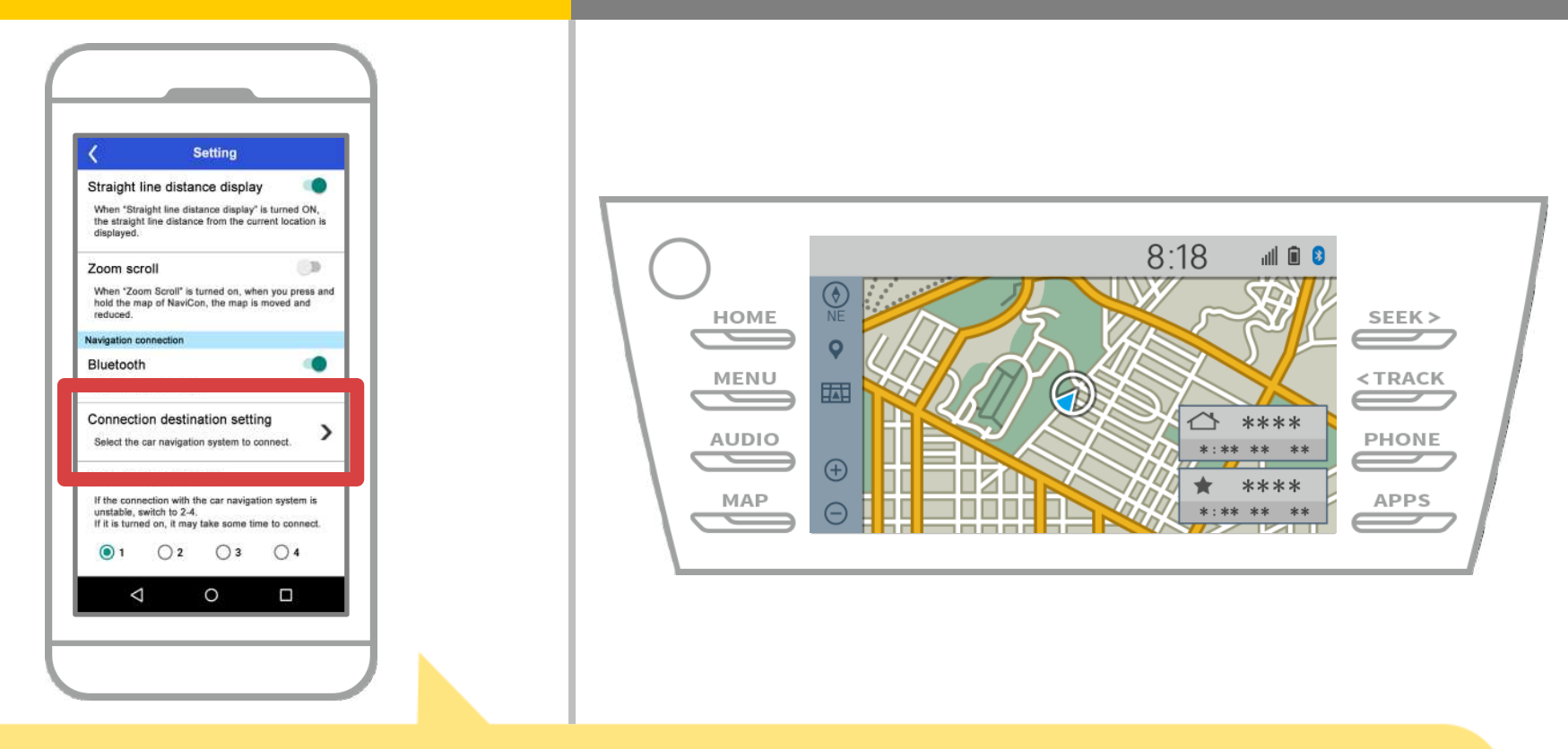

Pulse la tecla "Seleccionar unidad de navegación" en la parte inferior de la pantalla de ajustes.

La misma pantalla que se mostrará la página 14, así que seleccione el sistema de navegación para automóviles.

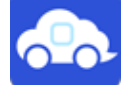

## de navegación para automóviles

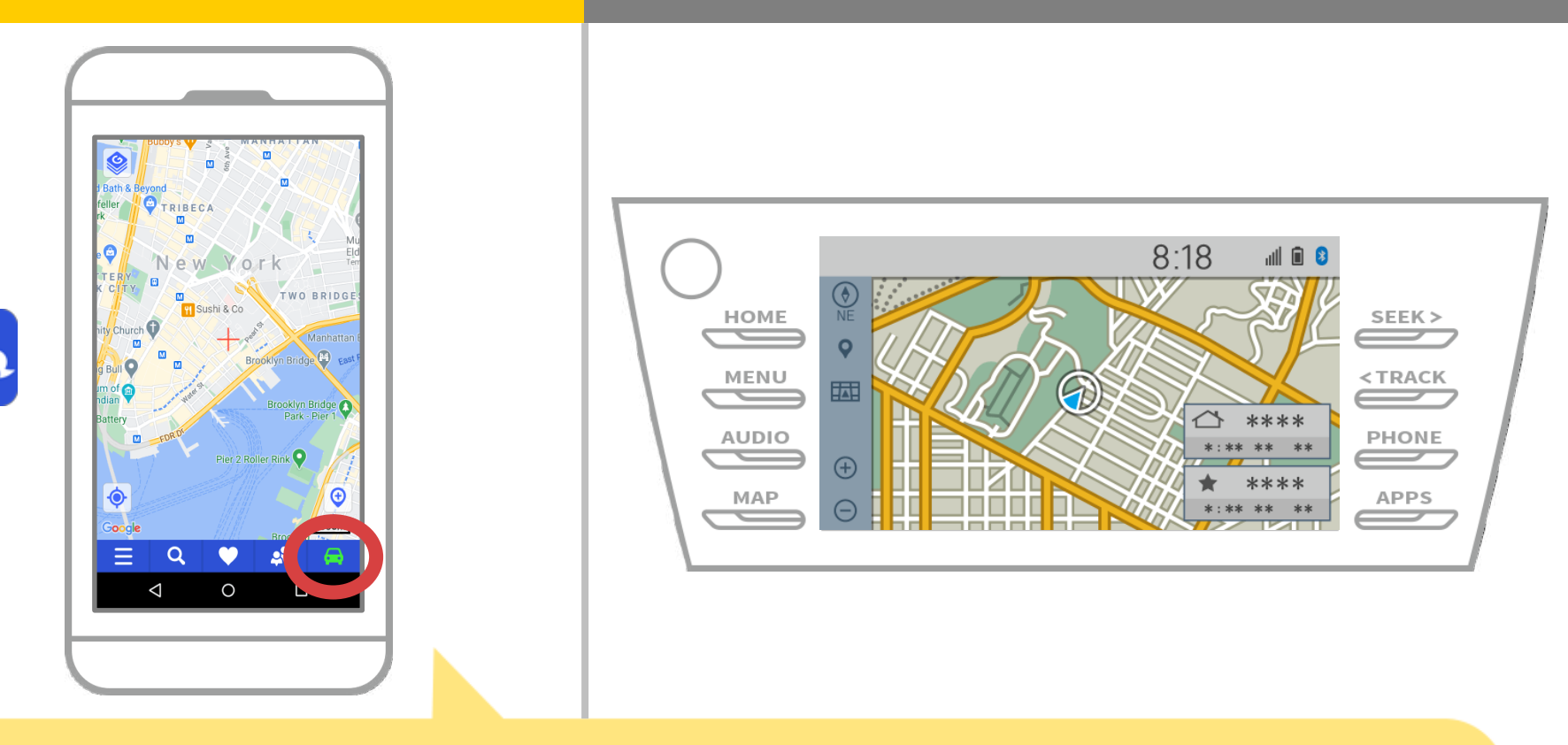

Cuando el indicador de estado en la parte inferior derecha de la pantalla del mapa NaviBridge convierte LÍNEA, la conexión entre NaviBridge y el sistema de navegación del coche es completa.

#### Si usted está teniendo problemas para conectarse al sistema de navegación para automóviles ...

OFFLINE

- Traté de emparejamiento en el procedimiento anterior, pero no podía conectar.
- Después de la actualización NaviBridge, que ya no puede conectarse.
- Después de la actualización del sistema operativo de teléfonos inteligentes, que ya no puede conectarse.
- Después de cambiar a uno nuevo teléfono inteligente, ya no me puedo conectar.
- Al conectar el cable USB, NaviBridge volvió fuera de línea.
- No sé por qué, pero de repente no puedo conectar.

Si usted está teniendo problemas para conectarse, proporcionamos Q & A Por favor mira esto.

https://www.denso.com/global/en/contact-us/navibridge/